# FEI BIOGRAPHY GUIDELINES

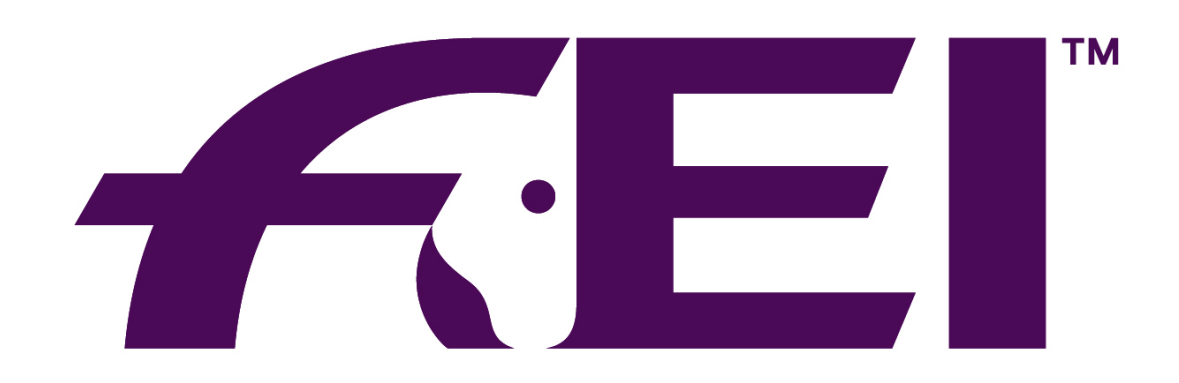

# FÉDÉRATION ÉQUESTRE INTERNATIONALE

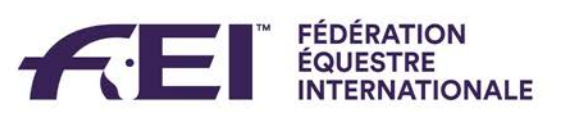

# **CONTENTS:**

| Introduction                              | 3 |
|-------------------------------------------|---|
| Signing in                                | 4 |
| Home Page                                 | 5 |
| How to modify an athlete's Biography Page | 7 |
| Adding information on the Biography Page  | 8 |
| Uploading a photo                         | 9 |
| Finalising and Saving the Page            | 9 |

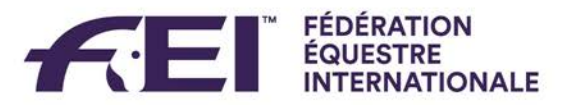

# Introduction

FEI Biographies is an online interface containing information about FEI Athletes. This platform was launched in 2014 by the Technology & Sport Services Department.

This guide is intended to demonstrate and explain how to modify an Athlete's biography page.

Results, rankings and basic information are automatically uploaded to FEI Biographies from our FEI Database.

Please Note: all screenshots are displayed as examples only and do not represent true information.

Should you have any questions or difficulties with the FEI Biographies platform, please don't hesitate to contact the FEI: <u>usersupport@fei.org</u> or +41 21 310 47 47.

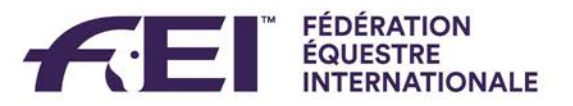

# Signing in

Go to: <u>http://www.fei.org/bios</u> and in the top right hand corner of the page there is a **Sign in** button.

| FREI DATABASE FREITV FREI | UPDATE        | f              | E         |                    | 🚹 💽 📷 💽 Search | A Sign in • |
|---------------------------|---------------|----------------|-----------|--------------------|----------------|-------------|
| Events <del>*</del>       | Disciplines + | FEI Solidarity | About FEI | Rules <del>*</del> | FEI Partners 🕶 |             |
| forme                     |               |                |           |                    |                |             |
| FEI Biograph              | nies Sea      | rch            |           |                    |                |             |

Here you will need to sign in with your FEI ID number and password.

National Federations, you will have to have the specific access as mentioned in your email.

Athletes, you will have to have your FEI ID profile active as mentioned in your email.

Once signed in you will arrive on the FEI Biographies Home Page.

| By Athlete | Athlete By Country |                                 |        |                        |               |                   |  |  |
|------------|--------------------|---------------------------------|--------|------------------------|---------------|-------------------|--|--|
| :          | Search             | Athlete Name or FEI ID          |        | All Disciplines        | ▼ All Cou     | ntries            |  |  |
|            |                    | All athletes                    | © With | n personal information | © Without per | sonal informatior |  |  |
| FEI ID     | Name ٨             |                                 | Gender | Discipline             | Competing for | Persona           |  |  |
| 10094317   | ( MOHAMI           | MAD EID) AKRAM AL NAJJAR Hala   | Female | Jumping                | Jordan        |                   |  |  |
| 10106002   | ( MOHAMI           | MAD EID) AKRAM AL NAJJAR Hamzeh | Male   | Jumping                | Jordan        |                   |  |  |
| 10106003   | ( MOHAMI           | MAD EID) AKRAM AL NAJJAR Hamzeh | Male   | Jumping                | Jordan        |                   |  |  |
| 10106006   | ( MOHAMI           | MAD EID) AKRAM AL NAJJAR Liyan  | Female | Jumping                | Jordan        |                   |  |  |
| 10106004   | ( MOHAMI           | MAD EID) AKRAM AL NAJJAR Tawfiq | Male   | Jumping                | Jordan        |                   |  |  |
| 10029608   | (MOH'D H           | ASAN) AL NABLSI Abdel Naser     | Male   | Endurance              | Jordan        |                   |  |  |
| 10010764   | <b>'T JOLLYN</b>   | I Carole                        | Female | Eventing               | Belgium       |                   |  |  |
| 10076151   | A ALKHAR           | AFI Musaad                      | Male   | Endurance              | Kazakhstan    |                   |  |  |
| 10031811   | A. B. GAM          | A Alessandro Luís               | Male   | Jumping                | Brazil        |                   |  |  |

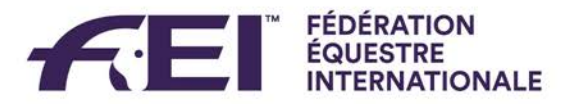

# **Home Page**

The FEI Biographies home page is the search engine for all athletes. There are two tabs to search under, **By Athlete** (default page) and **By Country**.

Under the **By Athlete** tab you can search by Athlete Name or FEI ID and you can filter by Discipline and Country.

| FEI E<br>By Athlete | FEI Biographies Search<br>By Athlete By Country |        |                           |                     |               |  |  |  |  |
|---------------------|-------------------------------------------------|--------|---------------------------|---------------------|---------------|--|--|--|--|
|                     | Search Athlete Name or FEI ID                   |        | All Disciplines           | All Countries       | •             |  |  |  |  |
|                     | All athletes                                    |        | With personal information | Without personal ir | nformation    |  |  |  |  |
| FEI ID              | Name 🔺                                          | Gender | Discipline                | Competing for       | Personal Info |  |  |  |  |
| 10094317            | ( MOHAMMAD EID) AKRAM AL NAJJAR Hala            | Female | Jumping                   | Jordan              | ×             |  |  |  |  |
| 10010764            | 'T JOLLYN Carole                                | Female | Eventing                  | Belgium             | 1             |  |  |  |  |
| 10076151            | A ALKHARAFI Musaad                              | Male   | Endurance                 | Kazakhstan          | ×             |  |  |  |  |
| 10031811            | A. B. GAMA Alessandro Luís                      | Male   | Jumping                   | Brazil              | ×             |  |  |  |  |
| 10098114            | A. RAHMAN Nurul Liyana                          | Female | Endurance                 | Malaysia            | ×             |  |  |  |  |
| 10058722            | ABADI Laurie                                    | Female | Jumping                   | France              | ×             |  |  |  |  |
| 10085682            | ABADIE Kylliane                                 | Female | Jumping                   | France              | ×             |  |  |  |  |
| 10012037            | ÁCS Róbert                                      | Male   | Dressage                  | Hungary             | ×             |  |  |  |  |
| 10031085            | ADAMS Michaël                                   | Male   | Jumping, Dressage         | Australia           | ×             |  |  |  |  |

Under the **By Country** tab you can search by name of athlete and you can also see the number of athletes per country per discipline.

| FEI   | EI Biographies Search                    |         |          |          |         |           |          |         |                 |  |
|-------|------------------------------------------|---------|----------|----------|---------|-----------|----------|---------|-----------------|--|
| By At | By Athlete By Country                    |         |          |          |         |           |          |         |                 |  |
|       | Enter (part of) Familiy or Given Name    |         |          |          |         |           |          |         |                 |  |
| NOC   | Country 🛧                                | Jumping | Dressage | Eventing | Driving | Endurance | Vaulting | Reining | Para-Equestrian |  |
| AHO   | AHO - temporary administrative structure |         | 2        | 1        | 2       |           |          |         |                 |  |
| ALB   | Albania                                  | 1       | 2        |          |         | 1         |          |         |                 |  |
| ALG   | Algeria                                  | 104     | 45       | 2        |         | 74        |          |         |                 |  |
| AND   | Andorra                                  | 1       |          | 1        |         |           |          |         |                 |  |
| ANT   | Antigua and Barbuda                      |         | 1        |          |         |           |          |         |                 |  |
| ARG   | Argentina                                | 357     | 37       | 98       | 8       | 746       | 6        | 24      | 1               |  |
| ARM   | Armenia                                  | 4       | 1        |          |         | 2         |          |         |                 |  |
| AUS   | Australia                                | (280)   | 450      | 1304     | 15      | 711       | 17       | 100     | 1               |  |

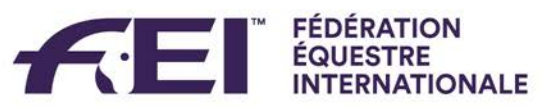

By clicking on one of the numbers, the corresponding list of athletes will open. Here you can narrow your search by name or FEI ID.

| FEI B      | iographies Sear                  | ch     |                           |               |                              |
|------------|----------------------------------|--------|---------------------------|---------------|------------------------------|
| By Athlete | By Country                       |        |                           |               |                              |
| :          | Search Athlete Name or FEI ID    | >      | Jumping                   | •             | Australia                    |
|            | <ul> <li>All athletes</li> </ul> |        | $\odot$ With personal inf | formation     | Without personal information |
| FEI ID     | Name 🛧                           | Gender | Discipline                | Competing for | Personal Info                |
| 10031085   | ADAMS Michaël                    | Male   | Jumping                   | Australia     | ×                            |
| 10100746   | AFFORD Kym                       | Female | Jumping                   | Australia     |                              |
| 10013805   | AFFORD Matthew                   | Male   | Jumping                   | Australia     |                              |
| 10007962   | AGNEW Robert                     | Male   | Jumping                   | Australia     |                              |

By clicking on the name of the athlete their biography page will open.

| A Home         | Michael At                    | AMS is an Australian athlete and competes in Jumping and Dressage.                                                              |  |  |  |  |
|----------------|-------------------------------|----------------------------------------------------------------------------------------------------|--|--|--|--|
| Name           | Michaël ADAMS                 | Personal Info Major Results All Results Rankings Horses                                                                         |  |  |  |  |
| FEI ID         | 10031085                      | General Interest                                                                                                    |  |  |  |  |
| Gender         | Male                          | Memorable sporting At age 19, he was the youngest member of the Australian showiumping team that won gold at the 2010           |  |  |  |  |
| Date of Birth  | 11/08/1984                    | achievement Olympic Games.                                                                                                    |  |  |  |  |
| Competing for  | Australia - AUS               | Sport Specific Information                                                                                                    |  |  |  |  |
| Registrations  | Dressage 2014<br>Jumping 2013 | When and where did Started riding with his sister in local stables, Sydney.                                                     |  |  |  |  |
| Last update    | 07/08/2014                    |                                                                                                    |  |  |  |  |
| FEI Databa     | ase                           | Why this sport? Horse name an incredibly bond with my norses, which I find in no other sport. It's fantastic to work with them. |  |  |  |  |
| W Official web | osite                         | Club / Team Tag Heueur international riders team                                                                                |  |  |  |  |
| f Official Fac | ebook page                    | Further Personal Information                                                                                                    |  |  |  |  |
| My twitter     |                               | Marital status Married                                                                                                    |  |  |  |  |
| -\$            |                               | Family Two children, Anne and Allan.                                                                                            |  |  |  |  |
|                |                               | Occupation International trainer and rider                                                                                      |  |  |  |  |

You can return to the full search page at any time by clicking on the Home button.

By default you will return to the **By Athlete** search page.

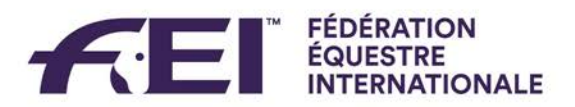

# How to modify an athlete's Biography Page

Once logged in and on an athlete's biography page the **Edit** button will appear.

| A Home                                      | Michaë                                              | IACAMS is an Australian at                                                                                                    | nlete and competes in Jun                                                                                                    | nping and Dressage.                  |                                                                                | Edit                                      |
|---------------------------------------------|-----------------------------------------------------|----------------------------------------------------------------------------------------------------|----------------------------------------------------------------------------------------------------|--------------------------------------|--------------------------------------------------------------------------------|-------------------------------------------|
| By clickin                                  | g on this the                                       | biography page                                                                                                    | e becomes mo                                                                                                    | difiable.                            |                                                                                |                                           |
| You can<br>address<br>commor<br>hyperlin    | add the web<br>, as well as<br>n social medi<br>ks. | a You correction of the person correction of the person correction of t | an edit the inf<br>e text boxes,<br>nalising the te<br>cting text alrea                                                           | ormation<br>xt or<br>ady in          | You can delete a<br>completely if you<br>want this display<br>your Biography p | section<br>u no longer<br>ved on<br>bage. |
| A Home                                      | Michaë<br>Jumpin                                    | A DAMS is an Australian at<br>g and Dressage.                                                                                                    | hlete and competes in                                                                                                    |                                      |                                                                                | Stop editing C                            |
| FELID                                       | 10031085                                            | Diography                                                                                                    | 5                                                                                                    |                                      |                                                                                | Add Item+                                 |
| Gender                                      | Male                                                | General Interest                                                                                                    |                                                                                                    | •                                    |                                                                                |                                           |
| Date of Birth                               | 11/08/1984                                          | Memorable sporting<br>achievement                                                                                                    | At age 19, he was the you<br>the Australian showiumpir                                                                            | ungest member of<br>ng team that won |                                                                                |                                           |
| Competing for                               | Australia - AUS                                     |                                                                                                    | gold at the 2010 Olympic                                                                                                    | Games.                               |                                                                                |                                           |
| Registrations                               | Dressage 2014<br>Jumping 2013                       | Sport Specific Inform                                                                                                    | Sport Specific Information                                                                                                    |                                      |                                                                                |                                           |
| Last update                                 | 07/08/2014                                          | When and where did                                                                                                    | Started riding with his siste                                                                                                    | er in local stables,                 |                                                                                |                                           |
| 🛢 FEI Databa                                | se 🗸                                                | you begin this sport?                                                                                                    | Sydney.                                                                                                    |                                      |                                                                                |                                           |
| Official website     Official Facebook page |                                                     | Why this sport?                                                                                                    | Horse riding brings me an incredibly bond<br>with my horses, which I find in no other<br>sport. It's fantastic to work with them. |                                      |                                                                                |                                           |
| My twitter                                  |                                                     |                                                                                                    |                                                                                                    |                                      |                                                                                | ▼                                         |
| , <sup>2</sup>                              | R B                                                 | Club / Team                                                                                                    | Tag Heuer international rio                                                                                                    | lers team                            |                                                                                |                                           |

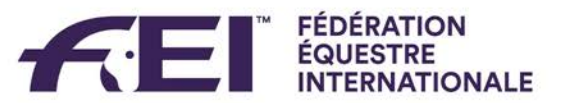

# Adding information on the Biography Page

To add information or categories that are not already on your page, or if there is nothing on your biography page then you select **Add Item**, which will open a drop down list of all the possible categories and types of information you can add.

| Home                     |                               |                                               |                                                  | 0                                                             |
|--------------------------|-------------------------------|-----------------------------------------------|--------------------------------------------------|---------------------------------------------------------------|
|                          | Mich                          | aël ADAMS                                     |                                                  | Stop editing 😢                                                |
| Ter-                     | Michaël<br>Jumpin             | ADAMS is an Australian atl<br>g and Dressage. | nlete and competes in                            |                                                               |
| Name                     | Michaël ADAMS                 | -<br>Biography Editor                         | s                                                | Add Item -                                                    |
| FEI ID                   | 10031085                      | General Interest                              |                                                  | Sport Specific Information                                    |
| Gender                   | Male                          | Memorphic exerting                            | there to be used to use out some to be a         | Name of coach                                                 |
| Date of Birth            | 11/08/1984                    | achievement                                   | the Australian showjumping team that won         | Coach from which country?                                     |
| Competing for            | Australia - AUS               |                                               | gold at the 2010 Olympic Games.                  | Coach from what year?<br>Training Regime                      |
| Registrations            | Dressage 2014<br>Jumping 2013 | Sport Specific Inform                         | nation                                           | Preferred position / style / stance / technique<br>Handedness |
| Last update              | 07/08/2014                    | When and where did                            | Started riding with his sister in local stables, | International Debut                                           |
| FEI Databas              | se                            | you begin this sport?                         | Sydney.                                          | Year<br>Competing for                                         |
| W Official web           | osite                         | Why this sport?                               | Horse riding brings me an incredibly bond        | Tournament                                                    |
| f Official Facebook page |                               |                                               | with my horses, which I find in no other         | Location                                                      |
| My twitter               |                               |                                               | •                                                | General Interest                                              |
|                          | R SCO                         | Club / Team                                   | Tag Heuer international riders team              | Nicknames<br>Hobbies                                          |

By selecting one of these options, a new text box will appear on your profile where you can edit the information.

| Sport Specific Inform                       | Sport Specific Information                                                                                                    |  |  |  |  |
|---------------------------------------------|----------------------------------------------------------------------------------------------------|--|--|--|--|
| When and where did<br>you begin this sport? | Started riding with his sister in local stables,<br>Sydney.                                                                       |  |  |  |  |
| Why this sport?                             | Horse riding brings me an incredibly bond<br>with my horses, which I find in no other<br>sport. It's fantastic to work with them. |  |  |  |  |
| Club / Team                                 | Tag Heueur international riders team                                                                                              |  |  |  |  |
| Coach from which country?                   |                                                                                                    |  |  |  |  |

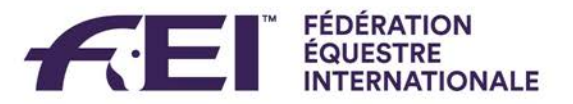

# Uploading a photo

You can also change or upload the profile photo of the athlete by clicking on the photo box and browsing and uploading a photo from your computer.

| Profile photo selection | ×                                                                                                    |
|-------------------------|----------------------------------------------------------------------------------------------------|
|                         | Please click on the button below to choose a profile picture<br>on your computer - 140x140 pixels is the recommended<br>size. The selected image will automatically be resized and<br>cropped if necessary. |
|                         | Drop image here                                                                                                    |
|                         | Or Browse                                                                                                    |
| 0%                      |                                                                                                    |
|                         | Cancel Apply                                                                                                    |

### Finalising and Saving the Page

Once you have edited your biography page and would like to stop editing and save your changes you need to click on **Stop Editing**.

#### N.B. Please allow some time before you see the modification on your profile.

| A Home        | Micha                  | ël ADAMS                                   |                                           | Stop editing 🕝        |
|---------------|------------------------|--------------------------------------------|-------------------------------------------|-----------------------|
| <b>N</b> e    | Michaël A<br>Jumping a | DAMS is an Australian atl<br>and Dressage. | hlete and competes in                     |                       |
| Name          | Michaël ADAMS          | Biography Editor                           | s                                         | Add Item <del>-</del> |
| FEI ID        | 10031085               | General Interest                           |                                           |                       |
| Gender        | Male                   | Momorphic exerting                         | At any 10 key was the comparent membra of |                       |
| Date of Birth | 11/08/1984             | achievement                                | the Australian showjumping team that won  |                       |
| Competing for | Australia - AUS        |                                            | gold at the 2010 Olympic Games.           |                       |